#### B512G smart watch maual

Thank you for choosing our smart watch. By reading this manual, you can fully understand the use of equipment, and easy operation.

The device is primarily adapted for use with Bluetooth-connected smartphones to synchronize multiple functions on a smartphone and provide a wide range of useful features and services to facilitate your smartphone operation and to develop a wide range of products for human motion and Healthy function.

We reserve the right to change the contents of this manual without prior notice without prior notice.

#### Product overview

Set switch of the watch as open,slide the touch screen to menu page,slide left page down,slide right page up,slide up and down return to dial page,slide down from top of screen,open pull-down menu,can operate shortcut key.enter the menu page,click icon can select corresponding function.

# Product introduction

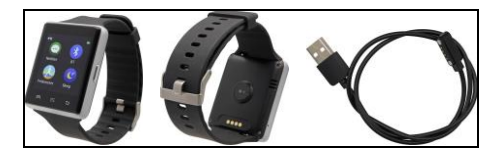

# Operation

Dial setting Dial effect picture and setting method: ( 4 dial styles.you can switch by yourself. )

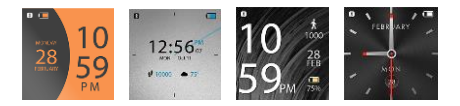

Method 1 : Boot up the watch,long press screen when the watch is work,enter clock type selection interface,select dial display based on your own need.click OK to confirm.

Method 2 : "Menu—Setting—Clock-Clock type"option , select favorite dial.click OK to confirm,

# 1.Download and install LEFUN DEVICE

Use the QR code scan tool through QQ/Wechat/android market to scan QR built-in watch or search and download "LEFUN DEVICE " from AppStore or Google play.

•

After successfully installed, UI will shown as below figure

In LEFUN DEVICE , It will eject tool tip of reading SMS and location, please click permit, open login page, Register and log in through email, besides, it supports QQ and WeChat authorized log in.start notification on the basis of guide, you can start notification and get permission.

#### Pair model

Android phone: support for the original operating system Version 5.0 or higher.

Iphone: support for the original operating system Version 8.0 or higher. (products updated after IPHONE 5S)

# Pair with Android

Open phone and watch Bluetooth,run LEFUN DEVICE, click Bluetooth icon, and enter into the Bluetooth searching page, search the opening Bluetooth equipments around, choose the watch B512G to match, after paired successfully,the white Bluetooth icon in the top left corner of the phone will change to green,open Bluetooth setting on the phone,find watch name B512G, it will pop-out the match request in your phone, choose to match, after paired successfully,the Bluetooth icon will change to green + blue,at this time watch and phone can search each other.

You can also search corresponding phone to match through Bluetooth search function in the watch directly. It will popup corresponding dialog box in the phone to confirm the pairing connection

|   | + = = 2344582008                                                                     | N e C                                   | # 1 P254/58101/W                                                               | 00          |            | * TTEAHIN    | 111111                                                                       |                   |           |         |    |
|---|--------------------------------------------------------------------------------------|-----------------------------------------|--------------------------------------------------------------------------------|-------------|------------|--------------|------------------------------------------------------------------------------|-------------------|-----------|---------|----|
| = |                                                                                      |                                         |                                                                                |             |            |              |                                                                              |                   |           |         |    |
|   | 87-03-2817                                                                           |                                         |                                                                                | c           | in .       | Q            | -0                                                                           |                   | ðn        |         | -0 |
|   | Archer of trops complete<br>()<br>()<br>()<br>()<br>()<br>()<br>()<br>()<br>()<br>() |                                         | Your device (Eakery DVS 2016 IRABE) is<br>currently visible to nearby devices. |             |            |              | Your device (Salaxy DrS 2016 #@B) is<br>convertly visible to nearby devices. |                   |           |         |    |
|   |                                                                                      | 8512<br>(Silence et r.                  | Notida Arrive .                                                                |             |            | Pared Series |                                                                              |                   |           |         |    |
|   |                                                                                      |                                         |                                                                                | 8512        |            |              |                                                                              | 8512              |           | •       |    |
|   |                                                                                      | CB601<br>termineteren<br>Unknown device |                                                                                | C Gland     |            |              |                                                                              | Available devices |           |         |    |
|   |                                                                                      |                                         |                                                                                | vivo X2Plus |            |              | Thomas' Redmi 3s                                                             |                   |           |         |    |
|   |                                                                                      | Mi Band 2<br>tri-so-criaterize          |                                                                                |             | NEW-52-72  | 26171        |                                                                              |                   | NEW-52-R  | CRIMITE |    |
| 0 |                                                                                      |                                         |                                                                                | Ū.          | www.X7Plus |              |                                                                              |                   | vivo X7Ph | 18.     |    |
|   |                                                                                      | TW64                                    |                                                                                | -0          | TW64       |              |                                                                              |                   | 82        |         |    |
|   |                                                                                      | TW64                                    | TW64                                                                           |             | TW64       |              |                                                                              | 50                | TW64      |         |    |
|   |                                                                                      | TW64                                    |                                                                                | 5           | TW64       |              |                                                                              | 10                | TWM       |         |    |

#### Pair with iphone

You can also open Bluetooth function of watch and phone run LEFUN DEVICE click \*+ then click Bluetooth icon ->start searching.choose watch name to match,after paired successfully,the Bluetooth icon change to green,at this time watch and phone can search each other.

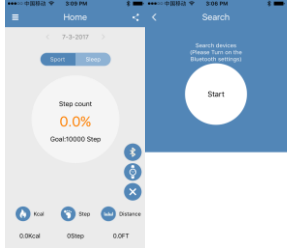

At this point in the phone Bluetooth menu interface shows a Bluetooth device has been connected successfully. Open the phone settings -> Bluetooth, find watch name and match the watch, after successfully paired, the menu interface shows that there are two Bluetooth devices have been successfully paired, as shown below:

| Bluetooth 🤇                                        | Bluetooth                                                     | •                 |  |  |  |
|----------------------------------------------------|---------------------------------------------------------------|-------------------|--|--|--|
| Now discoverable as ""Administrator "Pt<br>Phone". | Now discoverable as<br>iPhone?.                               | "Administrator IB |  |  |  |
| MY DEVICES                                         | MY DEVICES                                                    |                   |  |  |  |
| B512 Convected (1)                                 | 8612                                                          | Connected 🤇       |  |  |  |
|                                                    | B512                                                          | Connected (       |  |  |  |
| OTHER DEVICES 💭                                    |                                                               |                   |  |  |  |
| 8612                                               | OTHER DEVICES                                                 |                   |  |  |  |
| 87_c4b8d3b38fad                                    | To pair an Apple Wetch with your iPhone, go to the Wetch epo. |                   |  |  |  |
| To pair an Apple Watch with your iPhone, go to     |                                                               |                   |  |  |  |
|                                                    |                                                               |                   |  |  |  |

The Bluetooth icon color display green +blue at this time,watch and phone can search each other.

# 2. Menu introduction

# 2.1 Dialer 🔽

Click dial menu,after input phone number by screen touch,click dial icon on the left bottom corner, choose bluetooth dialing.

# 2.2 calllogs

View local and bluetooth call records and select the contacts you want to dial

# 2.3 Contacts

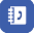

- View local and Bluetooth phone book
- Add contact, save to watch or SIM card
- Select contact to view, send text messages, dial, edit, delete, copy etc.

# 2.4 Messages (Only apply to android phone, not support iphone)

- edit text messages can be saved to the draft box, or selected via local, Bluetooth to send.
- view local and Bluetooth text messages (Inbox, draft box, sent text messages)
- After match with android phone Bluetooth successfully, you can synchronize the phonee SMS,iphone doesn't support this fuction.

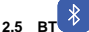

Search phone bluetooth : click Bluetooth search device on watch,choose Bluetooth name you'd like to match,click to match,at the same time click match on the phone,it will paired successfully.

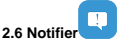

After paired successfully,watch and phone can search each other, at this time,watch can receive new message display on the phone notification.such as QQ,Wechat etc.

# 2.7 camera

After paired successfully, open remote camera on watch, The phone also needs to be turned into the camera,click camera on watch can control phone to take photo. Photos saved on the phone(connect with iphone, iphone need to run LEFUN DEV/CE first.)

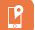

### 2.8 Find phone

After paired successfully, click an-ti lost, phone will vibrate the bell.

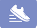

2.9 Pedometer ★ watch open pedometer default, After paired successfully,watch and phone can search each other. The data generated by the watch can be synchronized to the mobile phone in real time or click synchronize

data in LEFUN DEVICE can synchronize steps on the phone.

 $\Rightarrow$  Clear the steps setting on the phone—reset—watch will automatically restart

☆ Slide from bottom to top in step page,can open and close pedometer,view history record,can also set goal,gender,height,weight.

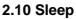

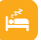

☆ sleep monitor open automatically,sleep time from 21:00 to 9:00. ☆ After paired successfully, click synchronize sleep data on phone APK can synchronize sleep data.

☆ slide from top to bottom in sleep page can open option interface,can open and close sleep monitor,view history record and help.

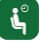

Select sedentary time, (At intervals of 30 minutes, from 0 to 300 minutes), After setting successfully, once reach the time, watch will vibrate the bell.

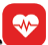

#### 2.12 Heart rate

2.11 Sedentary

You need to ensure to wear the watch suitably before measuring and

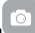

the watch should be glued to the skin closely.

Click Start to measure the heart rate.it can show your real-time heart rate.

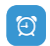

# Customize setting the alarm time, number of rings, ringtones, and reminder types

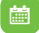

# 2.14 Calendar

2.13 Alarms

Check the current date, click the fushcia button, you can view current calendar, slide up and down the screen can switch the month

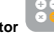

# 2.15 Calculator

Enter Calculator, Click on the soft keyboard to input data for calculation

# 2.16 Stop watch

Click left bottom button to start timing. In this interface, click the right bottom button can be continuous time. Click the left bottom button to pause the time,slide up and down to check history record,click right bottom button to clear data.

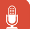

#### Voice Asst (only support iphone)

After paired successfully,run SIRI, Interact with phone,you can search for information, check the weather, set the alarm etc.

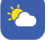

# 2.18 Weather

2.17

Synchronize the phone to view the weather conditions, temperature 2.19 Music

Bluetooth player: After paired successfully,control phone to play music, Sound on the phone.

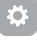

# 2.20 Setting

#### 2.20.1 BT settings

☆ In the case where the watch is not connected successfully with the phone Bluetooth, you can turn on / off Bluetooth in the watch setting

☆ In the case where the watch is connected successfully with the phone Bluetooth,you can't close Bluetooth in the watch setting,you need to click on Bluetooth search icon to break Bluetooth in main interface or break Bluetooth on the phone directly.

#### 2.20.2 Clock

- Set clock style, Will be displayed successfully in the standby interface
- Turn off the time automatically synchronize, you can manually set the time and time format
- Turn on the time automatically synchronize, After paired successfully,watch can synchronize real-time with phone.

#### 2.20.3 sound

- Set remind style: Ringing, vibrating, ringing and vibrating, vibrating after bell, mute
- ♦ Select ring
- ♦ Select notice ring

#### 2.20.4 Volume

Set the multimedia, ringtones, notification tone volume

#### 2.20.5 Display

Set the main menu style, adjust the screen brightness, select the time off screen length

#### 2.20.6 Intervational

Turn off automatic synchronization, you can choose to set the various languages

Turn off automatic synchronization, watch can synchronize language with match phone.( The premise is that the watch has this language), iphone can't support synchronize language with watch.

#### 2.20.7 Unit

Set the metric, imperial units, pedometer options interface ,height, weight units with the change

#### 2.20.8 Motion

- Call flip mute: turned on, when call coming, flip over the watch mute
- alarm clock flip mute: turned on, Alarm time to flip the watch mute
- Gesture wake-up system: turned on, Tilt the watch off the screen, flat watch bright screen, 90 degrees toward the front of you bright screen
- Shake to change menu: turned on, shake the watch at the level menu interface to change menu.
- Shake to answer phone: turned on, shake watch two or three times in income page can answer phone.

# 2.20.9 APPS

#### Download APP address.

#### QR code

Use the QR code scan tool through QQ/Wechat/android market to scan QR built-in watch to download "LEFUN DEVICE"

#### 2.20.10 Restore factory setting

Click reset on watch is restored to the initial state.

# 2.20.11 About

You can view the watch name, device address, Bluetooth address, and watch software version number.

#### \* CAUTION

RISK OF EXPLOSION IF BATTERY IS REPLACED BY AN INCORRECT

TYPE.DISPOSE OF USED BATTERIES ACCORDING TO THE INSTRUCTIONS

#### The statements should be displayed in the user manual:

changes or modifications not expressly approved by the party responsible for compliance could void the user's authority to operate the equipment. This equipment has been tested and found to comply with the limits for a Class B digital device, pursuant to Part 15 of the FCC Rules. These limits are designed to provide reasonable protection against harmful interference in a residential installation. This equipment generates, uses and can radiate radio frequency energy and, if not installed and used in accordance with the instructions, may cause harmful interference to radio communications. However, there is no guarantee that interference to radio communications. However, there is no guarantee that interference will not occur in a particular installation. If this equipment does cause harmful interference to radio or television reception, which can be determined by turning the equipment off and on, the user is encouraged to try to correct the interference by one or more of the following measures:

-- Reorient or relocate the receiving antenna.

-- Increase the separation between the equipment and receiver.

-- Connect the equipment into an outlet on a circuit different from that to which the receiver is connected.

-- Consult the dealer or an experienced radio/TV technician for help.